## 臺北市97年度線上資料庫在家使用設定教學(間接連線版)

97年度臺北市教育局採購19個線上資料庫,若您是教育局人員、臺北市高中職、國中、小學的教 職員或學生,在學校都可以直接使用這些資料庫。但是離開學校之後呢?從今年度起,北市中小 學的同學們全部都可以在家中使用線上資料庫囉!只要做以下的設定,在家中也可以查詢與學習。

步驟一:您必須是臺北市教育入口網會員(已是臺北市教育入口網會員,此步驟可以跳過)

請進入臺北市教育入口網(<u>http://www.tp.edu.tw/</u>),依網站指示加入會員,並等候通過身分查 核。由於臺北市教育網路中心的新入會會員身分查核處理需一些時間,若您急需使用,請於加入 會員後連絡市網中心 (02)2722-3004,即可將查核時間縮短至一個工作天以內。

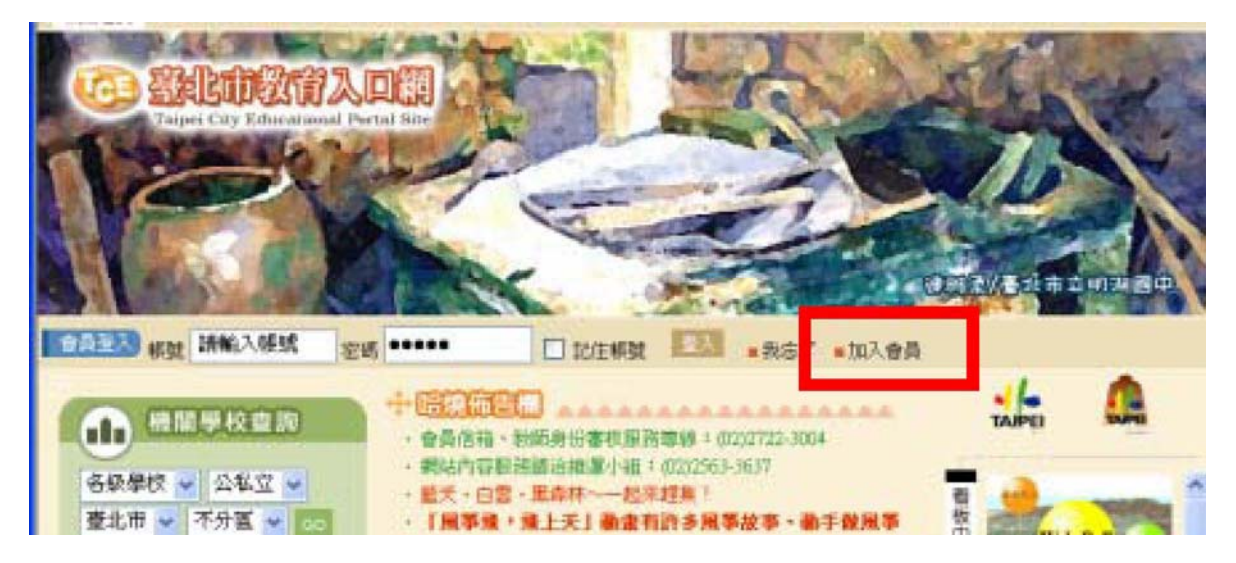

步驟二:網頁瀏覽器設定專屬Proxy伺服器(以Microsoft Internet Explorer 6.0為例) (一)在「工具」功能表中,點選「網際網路選項」。

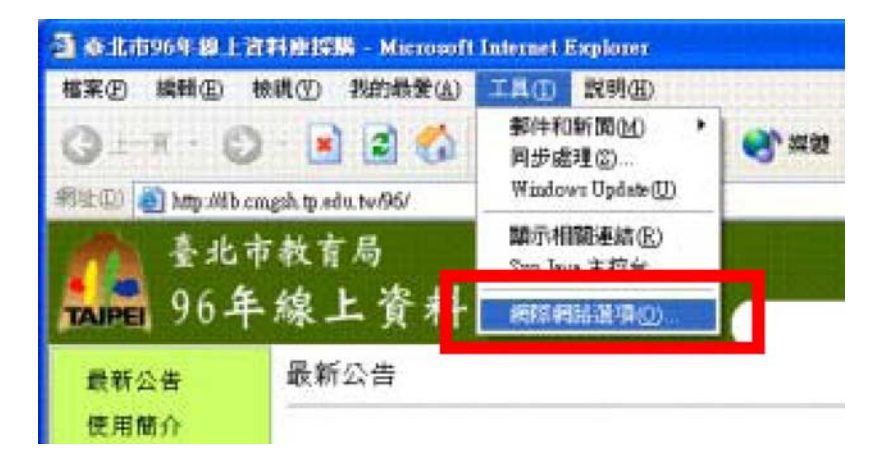

(二)選擇「連線」設定頁,按下右下角的「區域網路設定」按鈕。

| 洞際網路運噴                                                                                         | ? 🔀           |  |  |
|------------------------------------------------------------------------------------------------|---------------|--|--|
| 一般 安全性 隱私權 內容 連線 程式集<br>要設定網際網路連線, 調及 (文表)<br>撥號及虛擬私人網路設定值(N)                                  | € 進階<br>安裝(U) |  |  |
|                                                                                                | 新增①           |  |  |
|                                                                                                | 移除(R)         |  |  |
| 如果您設定連線時必須設定 proxy 伺服器,諸<br>選擇 段定值。                                                            | 設定値(2)        |  |  |
| <ul> <li>永遠不撥號連線(C)</li> <li>網路連線不存在時撥號(W)</li> <li>永遠使用預設的連線(Q)</li> <li>目前的預設值: 無</li> </ul> | 設成預設値(E)      |  |  |
| 區域網路 (LAN) 設定<br>區域網路設定不可套用到撥號連線。諸選擇上<br>述設定來進行撥號設定。                                           | 區域網路設定①…      |  |  |
| 確定 取消 套用(点)                                                                                    |               |  |  |

(三)在「Proxy伺服器」區內,將「在您的區域網路使用 Proxy伺服器」打勾,再將「網址」 設為「<u>px. tp. edu. tw</u>」,連接埠設為「<u>3128</u>」,然後按下「確定」按鈕。

| 🛛 🔤 🦛 🔤 🖉 💽 💽 💽 💽 💽 💽 💽                                                                                                    |  |  |  |
|----------------------------------------------------------------------------------------------------|--|--|--|
| 自動組態<br>自動設定會取代手動設定。要確保使用手動設定,諸停用自動設定。<br>同自動値測設定(A)<br>同使用自動組態指令碼(S)<br>網址(R)                                                                                         |  |  |  |
| Proxy 伺服器         ■ 推您的區域網路使用 Proxy 伺服器 (這些設定將不會套用到撥<br>號或 VPN 連線)(X)         網址(E):       px.tp.edu.tw         運送端網址(E):       px.tp.edu.tw         運送端網址不使用 Proxy(E) |  |  |  |
| <b>確定</b> 取消                                                                                                    |  |  |  |

(四)按下「確定」按鈕離開「網際網路選項」設定。

步驟三:認證登入(以 Microsoft Internet Explorer 6.0為例) (一)按下瀏覽器的「重新整理」按鈕。

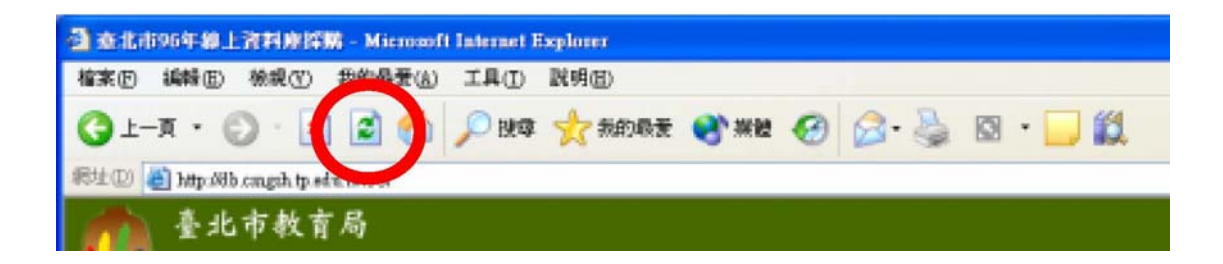

(二)稍候即會出現登入畫面,請輸入您在臺北市教育入口網的帳號與密碼,然後按下「確定」

| 連線到 px.tp.edu.tw    | veb ærver                                                                           |  |
|---------------------|-------------------------------------------------------------------------------------|--|
| 使用者名稱(U):<br>密碼(P): | <ul> <li>☑ 在此輸入教育入口網帳號</li> <li>▼</li> <li>**********</li> <li>記憶我的密碼(R)</li> </ul> |  |
|                     | 確定取消                                                                                |  |

按鈕。

(三)當您進入各資料庫首頁時,就會發現您正以教育局局本部的身分合法使用資料庫! 若資料 庫網站要求鍵入統計代號或帳號密碼時,<u>請改為鍵入「1234」</u>,即可順利登入。

備註:

(一)資料庫使用結束後,請記得將瀏覽器的 Proxy伺服器設定取消,否則日後您每次上網都將被

要求輸入帳號密碼,並且在某些網站將會產生使用上的問題!

(二)若無法認證登入,可能是臺北市教育入口網身分查核問題,請洽臺北市教育網路中心(02)2722-3004。